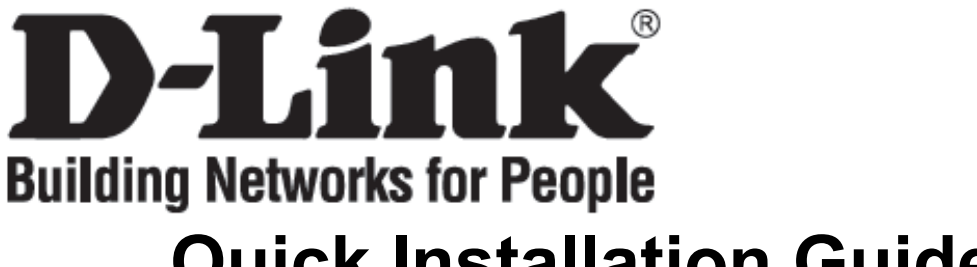

# Quick Installation Guide DVG-N5402FF

**VoIP** Wireless Router

## **Check Your Package Contents**

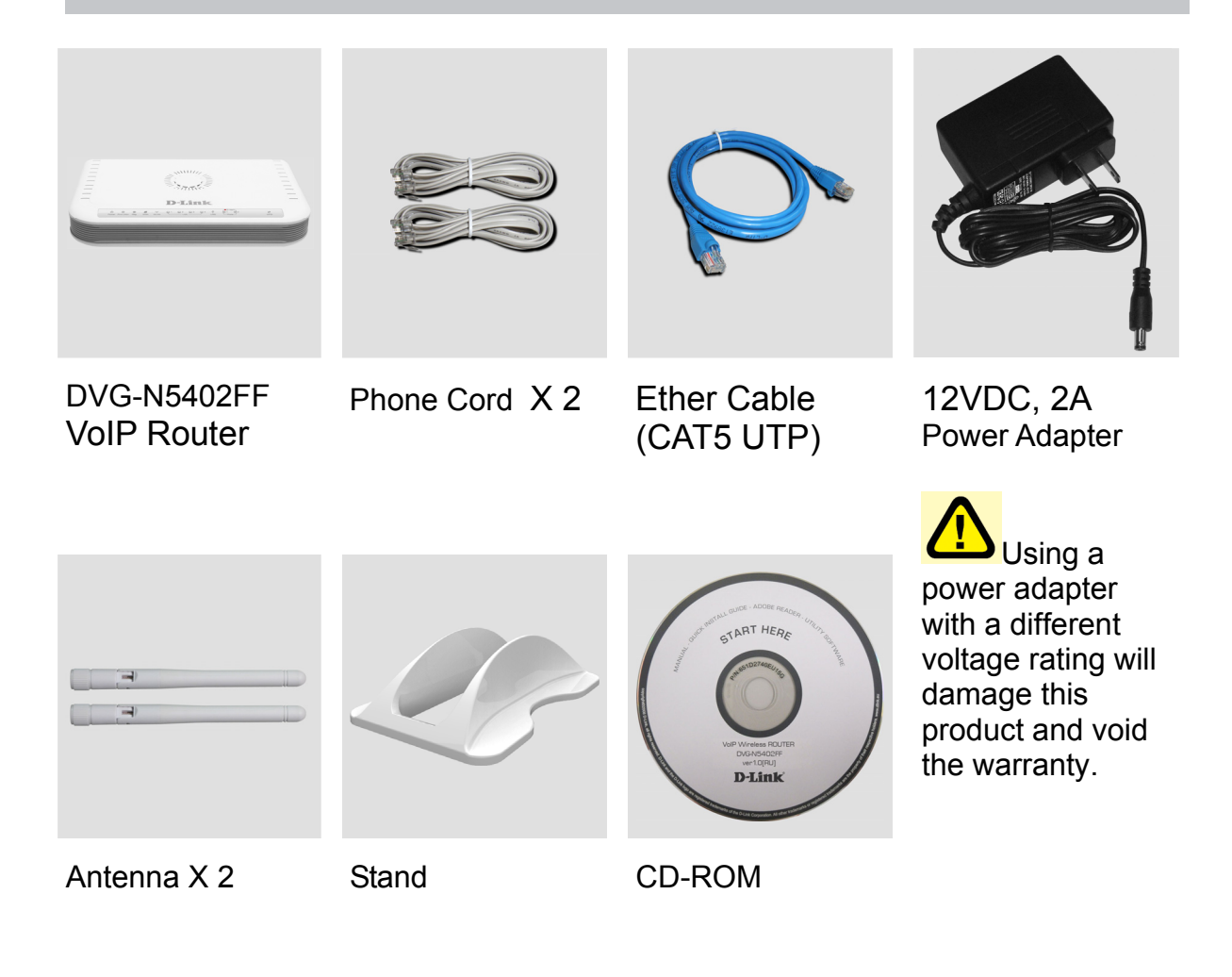

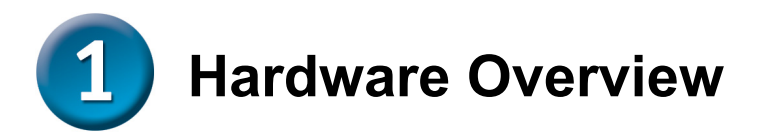

### **Front Panel**

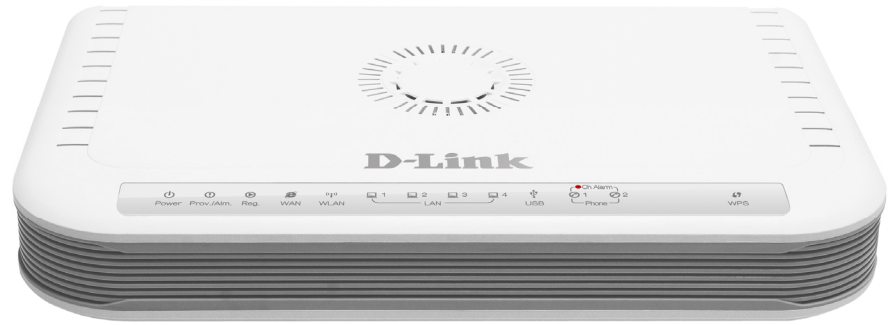

**Power :** Solid indicates a connection to a good power source.

**Prov./Alm**: A blinking light indicates the DVG-N5402FF can not register with SIP Server or can not get the IP address. A blinking light also indicates the DVG-N5402FF is attempting to connect with the Provisioning server. Once the service connects, the LED will turn off. The LED will light solid red if the self-test or boot-up fails.

**Reg.** : The Register LED will turn on and continuously working when DVG-N5402FF is connected to a VoIP service provider. The LED will flash if not connected to a service provider.

**WAN**: When a connection is established the LED will light up solid. The LED will blink to indicate activity. If the LED does not light up when a cable is connected, verify the cable connections and make sure your devices are powered on.

**WLAN** : A steady light indicates a wireless connection. A blinking light indicates that DVG-N5402FF is receiving/ transmitting from/to the wireless network

**LAN** : When a connection is established the LED will light up solid on the appropriate port. The LEDs will blink to indicate activity. If the LED does not light up when a cable is connected, verify the cable connections and make sure your devices are powered on.

**USB** : This indicates that DVG-N5402FF detects a supported 3G USB dungle or a USB device.

**Phone** : This LED displays the VoIP status and Hook activity on the phone port that is used to connect your normal telephone(s). If a phone connected to a phone port is off hook or in use, this LED will light solid. When a phone is ringing, the indicator will blink.

**WPS:** Flashing in blue as DVG-N5402FF processing WPS-PBC wireless connecting progress.

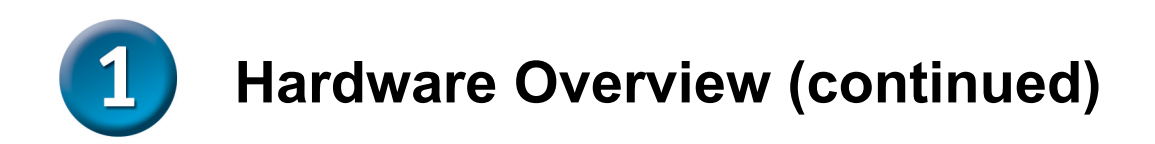

### Rear Panel

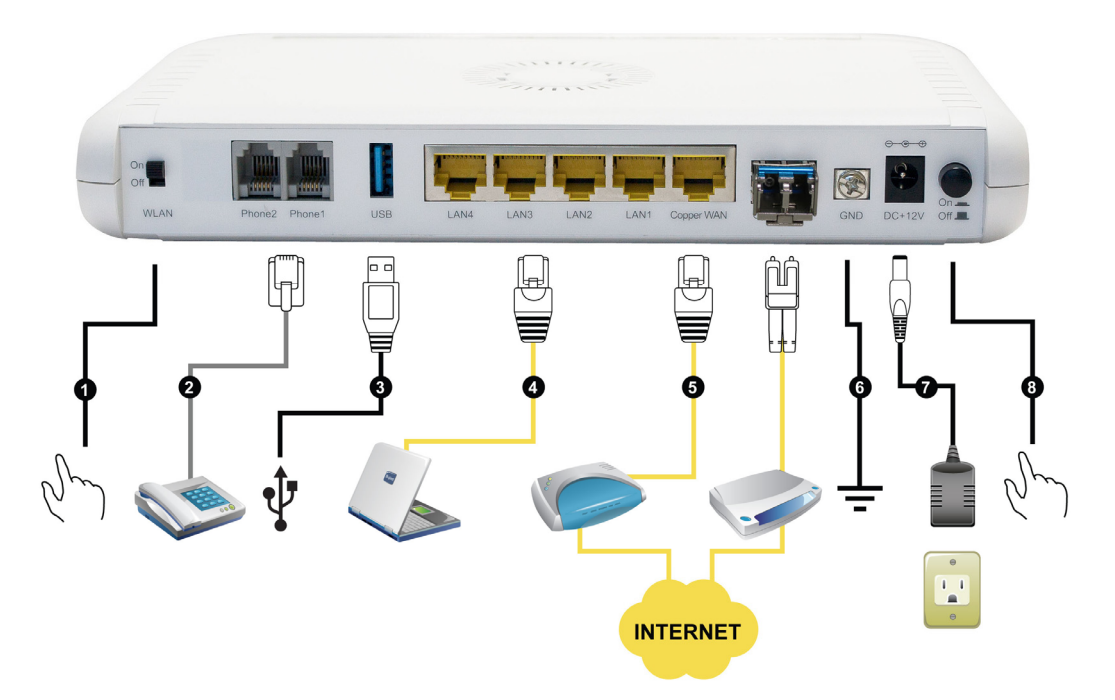

- 1. **WiFi Switch:** Turn on/off wireless LAN.
- 2. **Phone Port (1-2):** Connect to your phones using standard phone cabling (RJ-11).
- 3. **USB:** Connect to a 3G USB dungle or a printer.(This feature is optional.)
- 4. **LAN:** Connect to your Ethernet enabled computers using Ethernet cabling.
- 5. **WAN:** Connect to your broadband modem using an Ethernet cable.
- 6. **Ground:** A conducting connection with the earth. Connect with the ground so as to make the earth a part of an electrical circuit using metal wire.
- 7. **Power Receptor:** Receptor for the provided power adapter.
- 8. **Power Switch:** Press down to turn-on DVG-N5402FF.

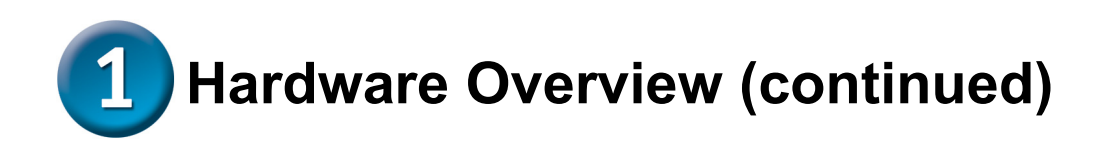

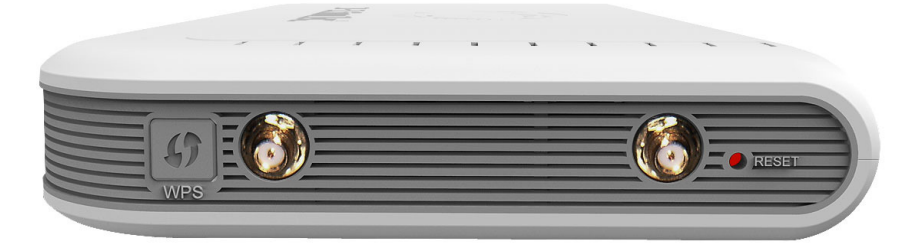

- **1. WPS:** WPS button for wireless WPS-PBC setup method.
- 2. Antenna: Connect to antenna for wireless network.
- **3. Reset:** Keep pressing 6 seconds to restore DVG to be factory default.

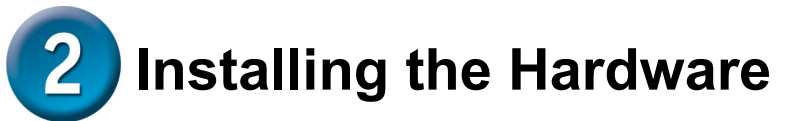

A. Insert one end of the Ethernet cable into the Ethernet (LAN) port on the back panel of the DVG-N5402FF and the other end of the cable to an Ethernet Adapter or available Ethernet port on your computer.

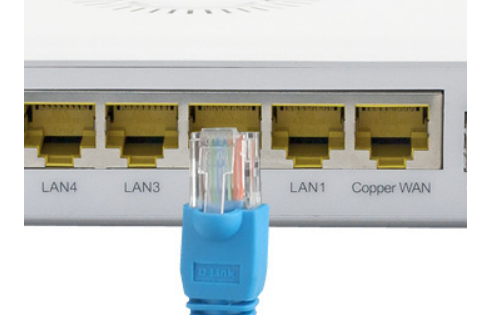

B. Insert one end of the Ethernet cable into the WAN port on the back of the DVG-N5402FF and the other into your cable/DSL modem or the LAN port of your router.

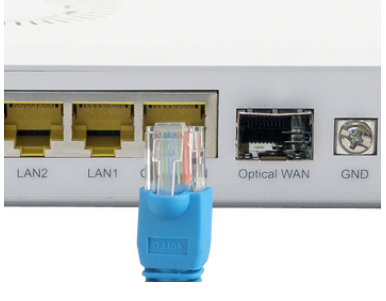

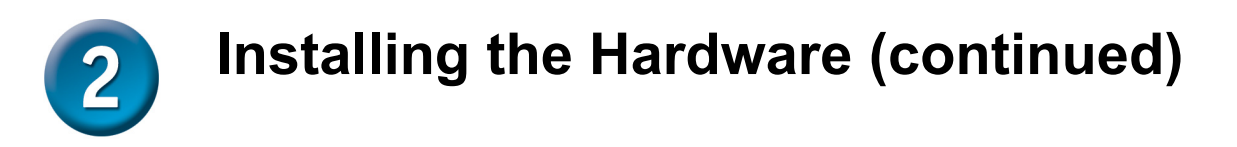

B1. If the ISP provides optical WAN, insert SFP module into optical cage then insert optical patch code.and connect a switch.

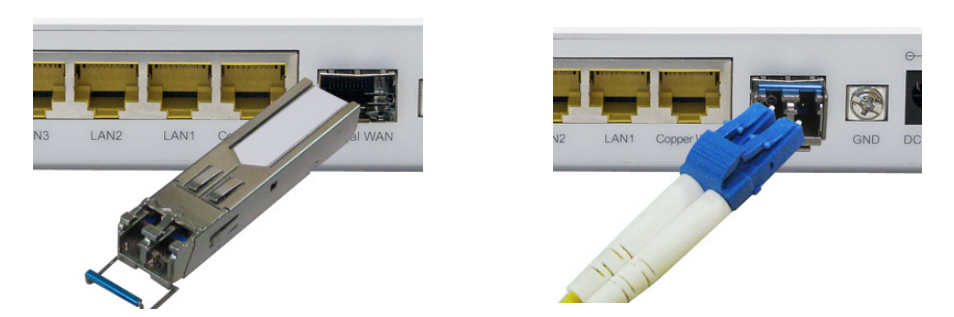

C. Insert a telephone cable into the Phone port, and then connect the cable to your telephone.

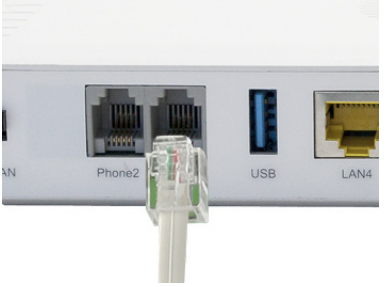

D. Connect the power adapter to the power input at the back panel of the DVG-N5402FF and then plug the other end of the power adapter to a wall outlet or power strip then press power switch. On the front of the device, the Power LED will turn On to indicate proper operation.

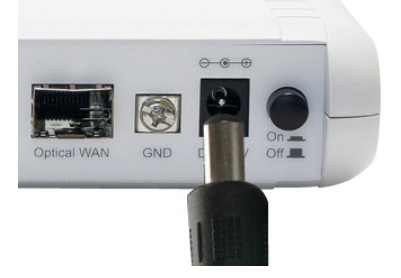

E. Check the LED display on the front of the VoIP Wireless Router to confirm that the connections have been made.

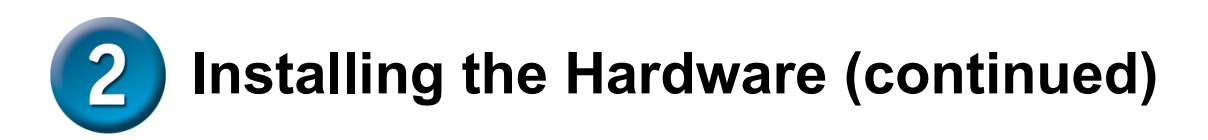

After the installations are completed, your network should look similar to the diagram below.

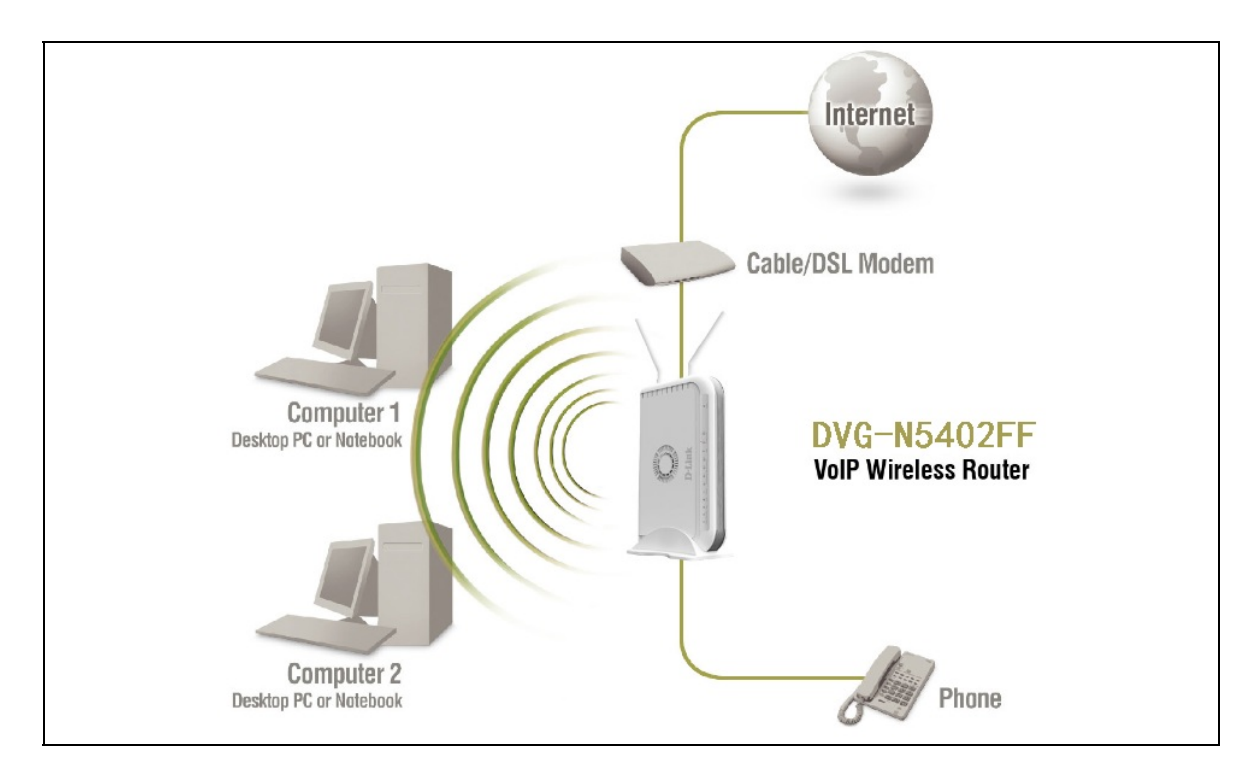

Hardware configuration is complete! If your VoIP service is already activated, you can make phone calls now.

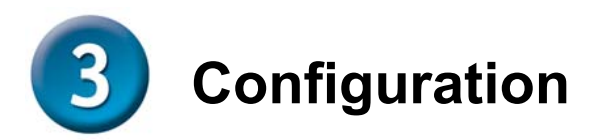

To access the web-based configuration utility, open a web browser such as Internet Explorer and enter the IP address of the DVG-N5402FF.

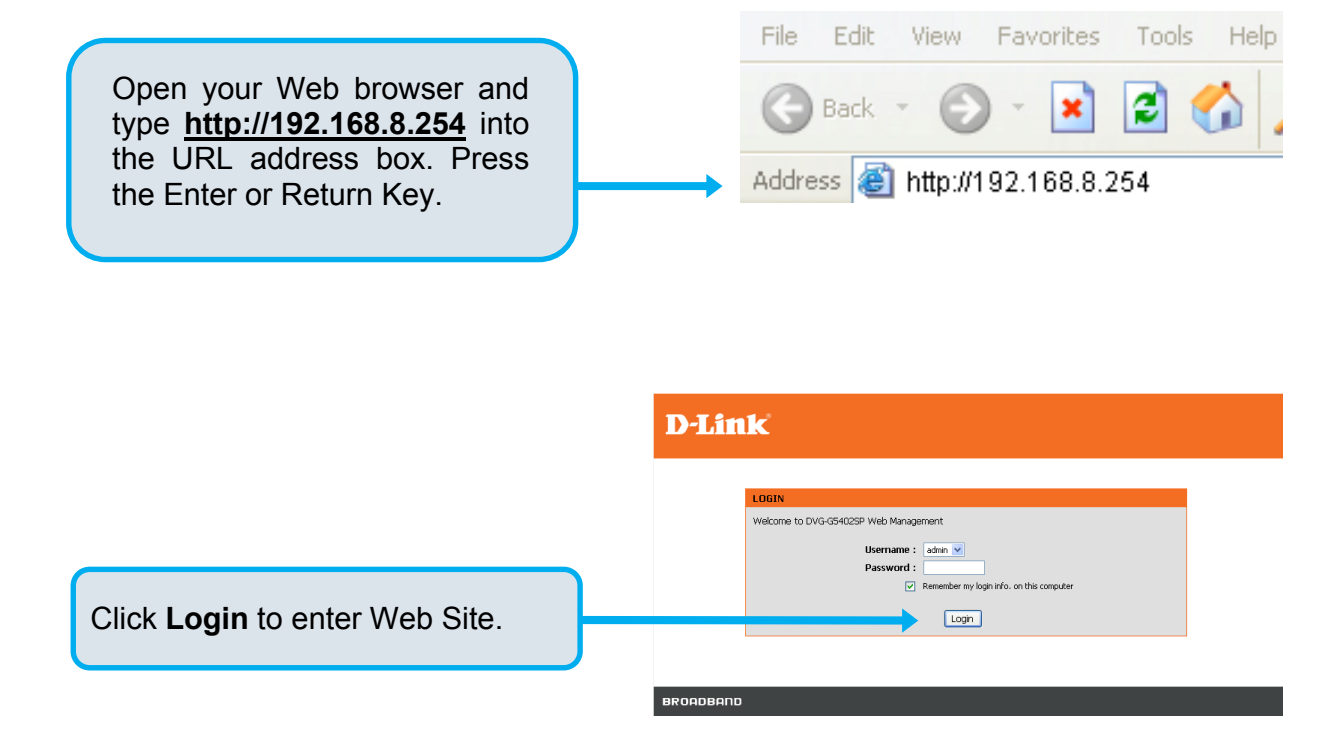

### Click Setup Wizard.

| <b>D-Lin</b>                 | K                                                                                                    |                                                                                                    |                                                                                                    |                                                                                                    |                                                                                                    |
|------------------------------|----------------------------------------------------------------------------------------------------|----------------------------------------------------------------------------------------------------|----------------------------------------------------------------------------------------------------|----------------------------------------------------------------------------------------------------|----------------------------------------------------------------------------------------------------|
| 0VG-G5402SP                  | SETUP                                                                                                    | ADVANCED                                                                                                    | MAINTENANCE                                                                                                    | STATUS                                                                                                    | HELP                                                                                                    |
| Wizard                       | SETTING UP YOUR INTERNET                                                                                                    |                                                                                                    |                                                                                                    | Helpful Hints<br>If you are new to<br>networking and have never<br>configured a router before,<br>click on "setup wizard"<br>and the router will run you<br>through a step by step<br>preserve to surgere fully |                                                                                                    |
| Internet Setup<br>VoIP Setup | There are two ways to<br>Connection Setup Wiza                                                                                           |                                                                                                    |                                                                                                    |                                                                                                    |                                                                                                    |
| Wireless Setup               | Please make sure you h                                                                                                    |                                                                                                    |                                                                                                    |                                                                                                    |                                                                                                    |
| LAN Setup                    | INTERNET CONNECTION WIZARD Process of the internet.                                                                                      |                                                                                                    |                                                                                                    |                                                                                                    |                                                                                                    |
| Time and Date                | You can use this witant<br>Internet. You will be p<br>connection up and run<br><b>Note:</b> Before launching<br>in the Quick Installator | I for assistance and quick<br>resented with step-by-site<br>ining. Click the button bak<br>setup 1<br>(Setup 1)<br>(Setup 1)<br>(Setup | connection of your new D<br>p Instructors in order to i<br>we to begin.<br>Waard<br>e you have correctly follow<br>router. | -Link Router to the<br>get your Internet<br>ved the steps outlined                                                                                                    | If you consider you set an<br>advanced use of have<br>obtained use of have<br>botton did strong.<br>>Internet settings<br>narrosty.<br>More |

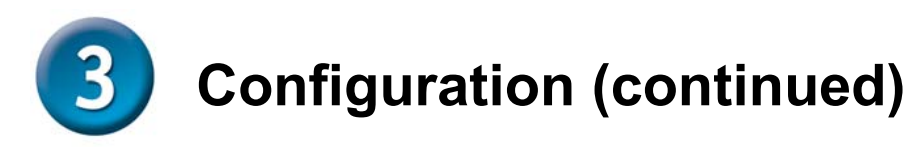

#### **D-Link**

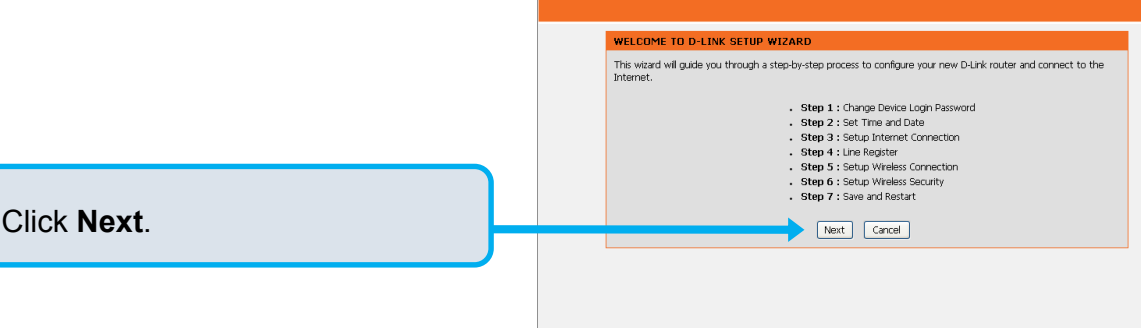

The username of **ADMIN** and **USER** have been defined and locked by default. It is highly recommended to create a login password to keep your router secure.

Click Next.

### **D-Link**

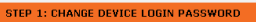

The factory default password of this router is admin. To help secure your network, D-Link recommends that you should choose a new password. If you do not wish to choose a new password now, just click Skip to continue. Click Next to proceed to next step.

| ADMIN |  |
|-------|--|
|       |  |

#### 

| STE   | P 2: SET TIME AND DATE                   |                                                                                |
|-------|------------------------------------------|--------------------------------------------------------------------------------|
| The   | Time Configuration option allows         | you to configure, update, and maintain the correct time on the internal system |
| cloci | c. From this section you can set t       | the time zone that you are in and set the NTP (Network Time Protocol) Server.  |
| TIM   | E SETTINGS                               |                                                                                |
| E     | Automatically synchroniz                 | e with Internet time servers                                                   |
| E     | rst NTP time server :                    | ntp1.dlink.com                                                                 |
| s     | econd NTP time server :                  | ntp. dink. com.tw 💌                                                            |
| TIM   | E CONFIGURATION                          |                                                                                |
| 0     | urrent Router Time : 2000/ 1/ 2 06:20:14 |                                                                                |
| Ti    | me Zone :                                | (GMT+08:00) Taipei                                                             |
| 0     | Enable Daylight Saving                   |                                                                                |
| D     | aylight Saving Offset:                   | 0:00 🗸                                                                         |
|       |                                          | Month Week Day Time                                                            |
| D     | aylight Saving Dates:                    | Start Jan 💙 1st 💙 Sun 💙 12 am 💙                                                |
|       | aylight Saving Dates:                    | Start Jan 📉 Ist 📉 Sun 📉 12 am 📉                                                |

Enter a NTP server or use the default server.

Click Next.

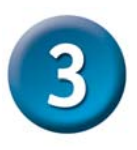

# **Configuration (continued)**

Select your Internet connection type: **DHCP** – Most Cable ISPs or if you are connecting the DVG-N5402FF behind a router.

**Static IP** – Select if your ISP supplied you with your IP settings. **PPPoE** – Most DSL ISPs.

**PPTP** – Select if required by your ISP.

WAN1 Domain Name Server – Select Manual to manually enter IP address of DNS or select Auto if DNS is assigned by ISP.

Click Next.

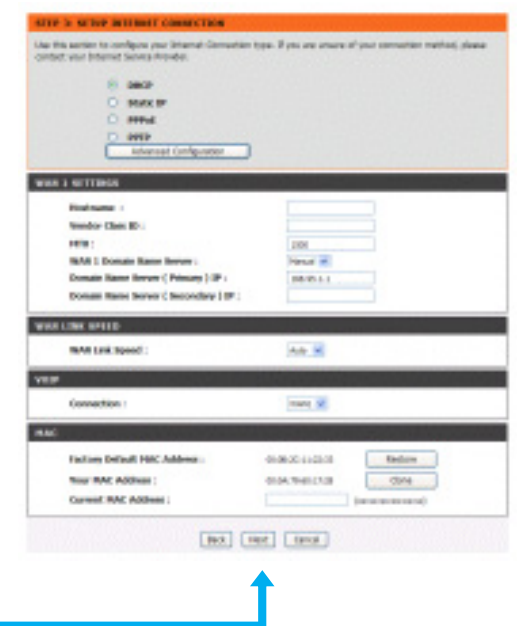

### **D-Link**

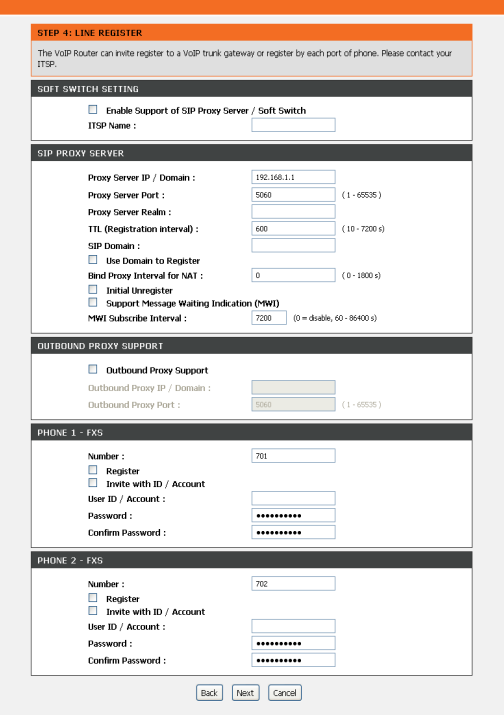

Register to the SIP Proxy Server by clicking **Enable support of SIP Proxy Server**. Enter **Proxy Server IP/Domain** and **Port**.

The **Outbound Proxy Support** is optional. To register, please click on the **Outbound Proxy Support** check box and enter **Outbound Proxy IP/Domain** and **Port** in it.

Registration by phone line: enter **Number, User ID/Account** and **Password** supplied by your ITSP. Click on the **Register** check box to register to Proxy Server.

Click Next.

# **3** Configuration (continued)

### Click on the Enable wireless LAN

**interface** check box to build a wireless network. Enter the SSID to name your wireless network. All devices must have the same SSID to communicate on the wireless network. Select a wireless channel. Select the 802.11 Mode of your network which can work in different speed of wireless connection.

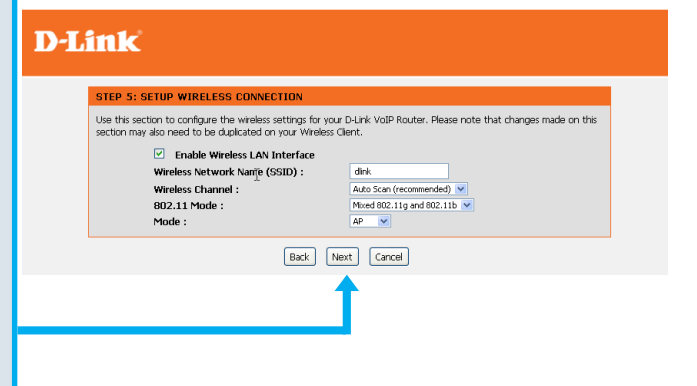

Click Next.

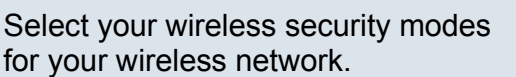

Click Next

Setup is finished. Check the summary of your settings. To make new settings effective, you must click on the **Restart** button to reboot the DVG-N5402FF.

### Click Restart.

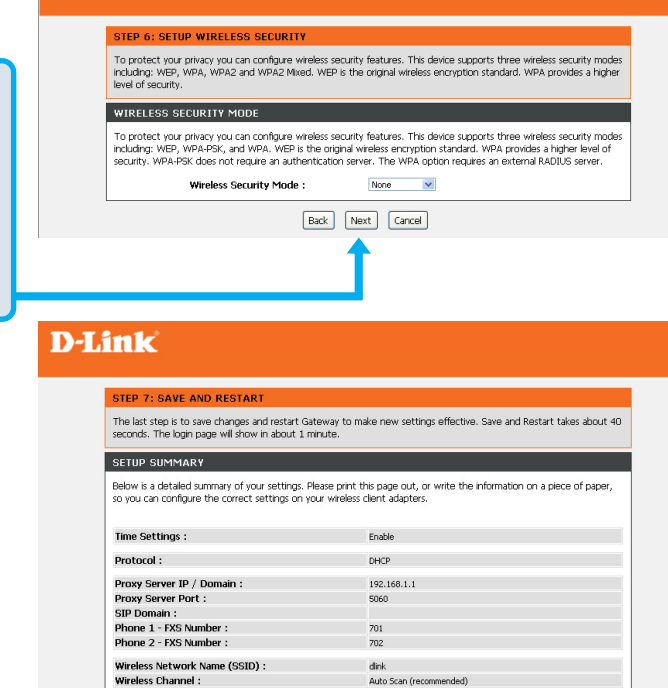

Mixed 802.11g and 802.11b

Back Restart Cancel

Wireless Security Mode : None

802.11 Mode :

**D-Link** 

# Technical Support

You can find software updates and user documentation on the D-Link website.

### Tech Support for customers within United States:

**D-Link Technical Support over the Telephone:** (800)326-1688

D-Link Technical Support over the Internet: http://support.dlink.com email:support@dlink.com

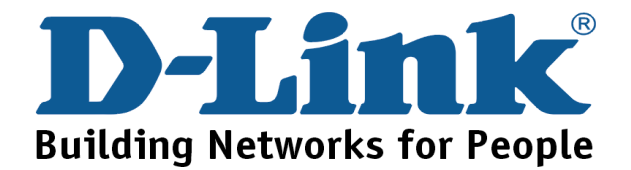

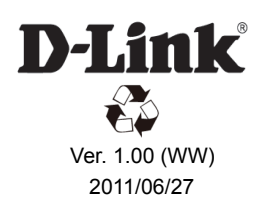